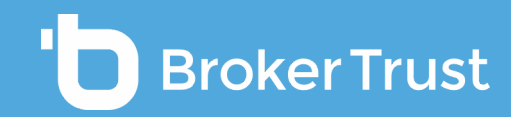

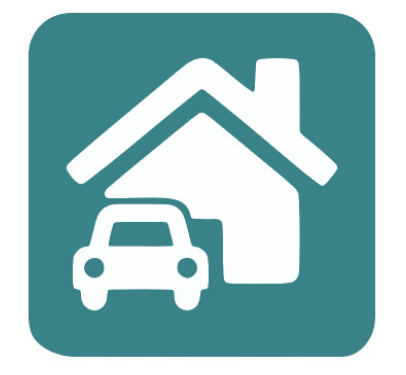

# BTNeživot

# Pojištění vozidel

|                                | Domů                                  | 🖨 Poj                             | ištění vozidel |                    |               |            |
|--------------------------------|---------------------------------------|-----------------------------------|----------------|--------------------|---------------|------------|
|                                | Nova nabidka                          | 🔓 Рој                             | ištění majetku | NÍ 🖨 VC            | DZIDEL 🙆      | MAJET      |
|                                |                                       |                                   | -              |                    |               |            |
| T Neživot                      |                                       |                                   |                |                    |               | L L        |
| <b>Obchody</b><br>VŠECHNA POJI | STÊNÍ 🖨 VOZIDEL 🏠 M                   | AJETKU                            | HI             | edejte v obchodech | Q 10          | <b>~</b> ₹ |
| Kategorie                      | Název obchodu                         | Klient / ID                       | Stav           | Č. smlouvy         | Aktualizováno |            |
|                                | Povinné ručení<br>Volkswagen CC       | Marek Novel<br>900411/5438        | Rozpracováno   | 9456349076         | 10.05.2021    |            |
|                                | Havarijní pojištění<br>Audi A7        | Karolína Nosková<br>870412/5132   | Podepsáno      | 9456349055         | 10.05.2021    | :          |
| ⓓ                              | Pojištění domácnosti<br>Třeboň        | Pavel Radovský<br>730204/5492     | Srovnáno       | 9456349056         | 10. 05. 2021  | 0<br>0     |
|                                | Havarijní pojištění<br>BMW Gran Coupé | Aneta Krejčířová<br>760212/5673   | Srovnáno       | 9456349090         | 10.05.2021    | :          |
| ۵                              | Pojištění stavby<br>Znojmo            | Magdaléna Lhotková<br>670211/5125 | Podepsáno      | 9456349032         | 10.05.2021    | 0<br>0     |
| ۵                              | Pojištění stavby<br>Litoměřice        | Libor Malkovič<br>900305/5143     | Chyba sjednání | 9456349012         | 10.05.2021    | :          |
|                                | Povinné ručení<br>Škoda Octavia       | Alice Molanová<br>540609/6342     | Podepsáno      | 9456349010         | 10.05.2021    | :          |
| ۵                              | Pojištění domácnosti<br>Praha         | Livie Novotná<br>670206/5121      | Podepsáno      | 9456349067         | 10.05.2021    | :          |
|                                | Povinné ručení<br>Volvo V90           | Karel Lhota<br>940210/5540        | Rozpracováno   | 9456349022         | 10.05.2021    | :          |
|                                |                                       |                                   |                |                    |               |            |

## PŘEHLED ROZPRACOVANÝCH OBCHODŮ

Po přihlášení do BT Neživot vyberete pojištění vozidel, nebo pojištění majetku kliknutím na danou ikonu.

Zde uvidíte přehled svých obchodů, pokud už nějaké máte.

V případě, že jdete z karty klienta, tak vidíte všechny obchody jen daného klienta a můžete udělat nový obchod.

V případě, že jdete přes obchody, tak vidíte všechny obchody **všech** klientů, ale nemůžete udělat nový obchod.

|                   | _                                     |                         |                                        |             |
|-------------------|---------------------------------------|-------------------------|----------------------------------------|-------------|
| <b>BT Neživot</b> |                                       |                         |                                        |             |
|                   |                                       |                         |                                        | Ç TM :      |
| Domů              |                                       |                         |                                        |             |
|                   | Nové pojištění vozidla                |                         |                                        |             |
| Vozidlo           | Název obchodu                         |                         |                                        |             |
|                   | Povinné ručení VW CC                  |                         |                                        |             |
| Pojistník         |                                       |                         |                                        |             |
|                   | Pagistrační značka (SD7)              |                         |                                        |             |
| Parametry         | 7850985                               | Registračn <sup>i</sup> | í značku / SPZ nemám nebo čekám na při | dělení nové |
|                   | ldentifikační číslo vozidla (VIN)     | Typ yozidla             |                                        |             |
| Nabídky           | JMZKEK97600150329                     | Osobní vozidle          | )                                      | ~           |
|                   |                                       |                         |                                        |             |
| Rekapitulace      |                                       |                         |                                        |             |
|                   |                                       |                         |                                        |             |
|                   | Povinne ruceni                        | Havarijni poj           | jisteni                                | 0 +         |
|                   | Informace o vozidle<br>Tovární značka | Model                   |                                        |             |
|                   | MAZDA                                 | CX-5                    |                                        |             |
|                   | Palivo                                |                         |                                        |             |
|                   | Benzin                                | ×                       |                                        |             |
|                   | Objem motoru (cm3)                    | Datum 1. registr        | ace                                    |             |
|                   | 1998                                  | cm3 22.2.2020           |                                        |             |

# NOVÝ OBCHOD

V levé části vidíte, v jakém kroku se právě nacházíte.

**Prvním krokem** při založení nového obchodu majetkového pojištění vozidel je zadání vlastního **názvu obchodu**.

Jestliže víte **SPZ** či **VIN**, můžete si pomoci těchto údajů auto vyhledat.

V případě že tyto informace nemáte, zadejte jen typ vozidla a dejte pokračovat. Karta auta se rozbalí níže. Pokud jste vozidlo dohledali pomocí SPZ či VIN, je karta již vyplněna. V opačném případě musíte údaje **ručně vyplnit**.

| <ul> <li>Domů</li> <li>Pojistník</li> <li>Vozidlo</li> <li>Parametry</li> <li>Nabídky</li> <li>Rekapitulace</li> <li>Dokumenty</li> </ul> | Kombinované<br>Tomáš Melichárek<br>Klient<br>Typ subjektu<br>Fyzická osoba V<br>Jméno<br>Tomáš V<br>Rodné číslo •<br>900222 / 5334<br>Telefon                                          | Občanství  Ceské  Příjmení Melichárek  Datum narození  22. 2. 1990         | ×        |
|----------------------------------------------------------------------------------------------------|----------------------------------------------------------------------------------------------------|----------------------------------------------------------------------------|----------|
| <ul> <li>Pojistník</li> <li>A Vozidlo</li> <li>Parametry</li> <li>Abídky</li> <li>Rekapitulace</li> <li>Dokumenty</li> </ul>              | Klient<br>Typ subjektu<br>Fyzická osoba V<br>Jméno<br>Tomáš V<br>Rodné číslo O<br>900222 / 5334<br>Telefon                                                                             | Občanství  Ceské  Příjmení Melichárek  Datum narození  22. 2. 1990         | ×        |
| <ul> <li>Vozidlo</li> <li>Parametry</li> <li>Nabídky</li> <li>Rekapitulace</li> <li>Dokumenty</li> </ul>                                  | Klient<br>Typ subjektu<br>Fyzická osoba V<br>Jméno<br>Tomáš V<br>Rodné číslo •<br>900222 / 5334<br>Telefon                                                                             | Občanství  Ceské Příjmení Melichárek Datum narození 22. 2. 1990            | · ·      |
| <ul> <li>Parametry</li> <li>Nabídky</li> <li>Rekapitulace</li> <li>Dokumenty</li> </ul>                                                   | Typ subjektu<br>Fyzická osoba  V<br>Jméno<br>Tomáš V<br>Rodné číslo •<br>900222 / 5334<br>Telefon                                                                                      | Občanství Ceské<br>Příjmení<br>Melichárek<br>Datum narození<br>22. 2. 1990 | <b>~</b> |
| <ul> <li>Parametry</li> <li>Nabídky</li> <li>Rekapitulace</li> <li>Dokumenty</li> </ul>                                                   | Fyzická osoba     V       Jméno     Tomáš       Tomáš     V       Rodné číslo I     Imerican structure       900222 / 5334     Imerican structure       Telefon     Imerican structure | Ceské<br>Příjmení<br>Melichárek<br>Datum narození<br>22. 2. 1990           |          |
| ) Nabídky<br>  Rekapitulace<br><sup>*</sup> Dokumenty                                                                                     | Jméno Tomáš  Rodné číslo 900222 / 5334 Telefon                                                                                                    | Příjmení<br>Melichárek<br>Datum nerození<br>22. 2. 1990                    |          |
| Rekapitulace<br>Dokumenty                                                                                                    | Tomáš V<br>Rodné číslo I<br>900222 / 5334<br>Telefon                                                                                                    | Datum narození<br>22. 2. 1990                                              |          |
| Rekapitulace<br>Dokumenty                                                                                                    | Rodné číslo 💿<br>900222 / 5334<br>Telefon                                                                                                    | Datum narození<br>22. 2. 1990                                              |          |
| Dokumenty                                                                                                    | 900222 / 5334<br>Telefon                                                                                                    | 22. 2. 1990                                                                |          |
|                                                                                                    | Telefon                                                                                                    |                                                                            |          |
|                                                                                                    |                                                                                                    | E-mail                                                                     |          |
|                                                                                                    | +420770222200                                                                                                    | melicial exception 2                                                       |          |
|                                                                                                    | Vyhledávání adresy<br>Hledejte Q<br>Ulice                                                                                                    | Číslo popisné Číslo orientační                                             |          |
|                                                                                                    | Jarošova                                                                                                    | 220 5                                                                      |          |
|                                                                                                    | Město                                                                                                    | Číslo popisné PSČ                                                          |          |
|                                                                                                    | Znojmo                                                                                                    | Část obce 669 02                                                           |          |
|                                                                                                    | Stát                                                                                                    |                                                                            |          |
|                                                                                                    | Česká republika                                                                                                    | ✓ Kontaktní adresa je stejná jako trvalé bydliště                          |          |
|                                                                                                    | Provozovatel                                                                                                    | Provozovatel vozidla je shodný s pojistníkem                               | ~        |
|                                                                                                    |                                                                                                    |                                                                            |          |
|                                                                                                    | Vlastník                                                                                                    | Vlastník vozidla je shodný s pojistníkem                                   | ~        |
|                                                                                                    | Provozovatel                                                                                                    | Provozovatel vozidla je shodný s pojistníkem                               | ~        |

# KARTA POJISTNÍKA

**V druhém kroku** se dostanete na kartu pojistníka.

**Klient se automaticky načítá** z karty klienta v BeTy.

|                                       |                      |                                         | 0.  |                                    |     |   |
|---------------------------------------|----------------------|-----------------------------------------|-----|------------------------------------|-----|---|
| ýše pojistného plnění                 |                      |                                         |     |                                    |     |   |
| <b>Nízké</b><br>35 mil Kč - 49 mil Kč | • +                  | <b>Střední</b><br>50 mil Kč - 99 mil Kč | • + | <b>Vysoké</b><br>100 mil Kč a více | • • | 0 |
|                                       |                      |                                         |     |                                    |     |   |
| Připojištění k havarijnímu            | ı pojištění          |                                         |     |                                    |     |   |
| All risk                              | • +                  | Havárie                                 | 6 + | Živel                              | • + |   |
| Střet se zvěří                        | • +                  | Odcizení                                | • + | Vandalismus                        | • + |   |
|                                       |                      |                                         |     |                                    |     |   |
|                                       | Připojišt            | ění a doplňkové volby                   |     |                                    |     |   |
|                                       | Střet s<br>mini      | se zvěří                                | • + | Vandalismus<br>mini                | • + |   |
|                                       | <b>Havár</b><br>mini | ie                                      | • + | Živel<br>mini                      |     |   |
|                                       | Čelní:<br>Chci p     | sklo<br>ojistit všechna 🔲               | • + | Úraz                               | 0+  |   |
|                                       | Poško                | zení zvířetem                           | • + | Zavazadla                          |     |   |
|                                       | Asiste               | nce                                     | • + | Přímá likvidace                    | 0 + |   |
|                                       | Náhra                | dní vozidlo                             | • + | Garance ceny                       | • + |   |
|                                       |                      |                                         |     |                                    |     |   |

# PARAMETRY POJIŠTĚNÍ

**Třetím krokem** je definice parametrů produktu. Pomocí filtru můžete vybrat ze **tří rozsahů limitů na POV**.

Případně zadáte jednotlivé **parametry havarijního pojištění**. Jestliže na úvodní kartě zadáte, že chcete HAV, budete zde mít označeno ALL risk jako plnohodnotnou HAV.

Pomocí ikony **+** můžete jednoduše přidat jednotlivá **připojištění** a **doplňkové volby**.

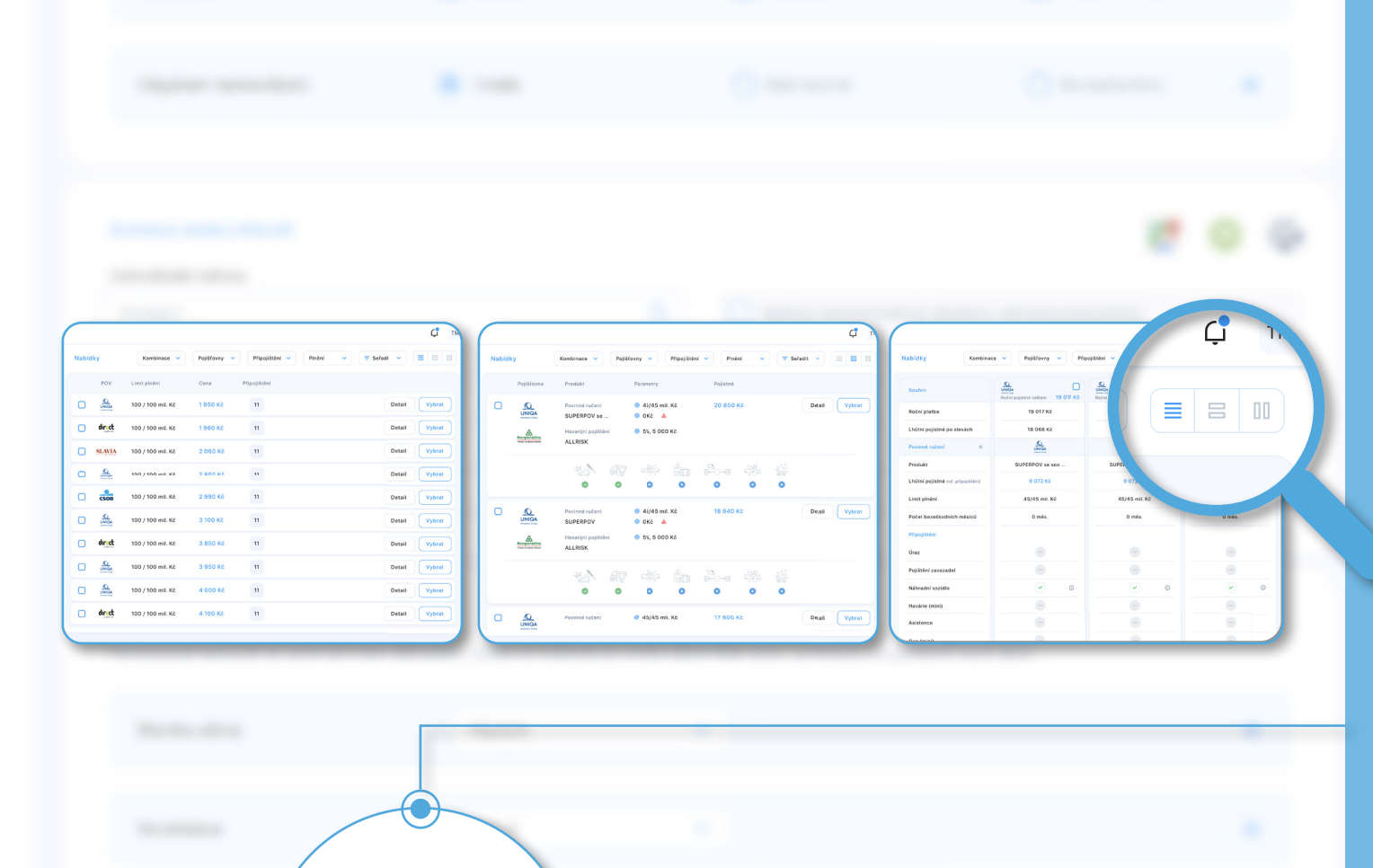

# Pomocí ikon si můžete zvolit **řádkové, rozšířené řádkové**, nebo **sloupcové zobrazení**.

**POROVNÁNÍ A ZOBRAZENÍ** 

Čtvrtým krokem je samotné

srovnání produktů.

NABÍDEK

Každý klient má jiné požadavky, někdo klade důraz na kvalitu a jiný cenu. A proto BT Neživot nabízí možnost zapnout **kombinaci POV a HAV od různých pojišťoven**.

Pomocí jednotlivých filtrů si ještě můžete soubor výběru doupravit. Můžete **filtrovat podle pojišťoven, limitů POV či rizik**.

| Nabídky | Inění | Pojišťovny 🗸 | Připojištění 🗸 Plnění 🗸 \Xi | Seřadit 🗸 |
|---------|-------|--------------|-----------------------------|-----------|
|         |       |              |                             |           |
|         |       |              |                             |           |
|         |       |              |                             |           |

Kombinace

 $\sim$ 

|      |        |                   |             |                |           |              |          | Ţ,     | м : |     |
|------|--------|-------------------|-------------|----------------|-----------|--------------|----------|--------|-----|-----|
| abíc | lky    | Kombinace 🗸       | Pojišťovny  | Připojištění 🗸 | Plnění    | ✓ Ξ Se       | eřadit 🗸 |        | ×   |     |
|      | POV    | Limit plnění      | HAV         | Spoluúčast     | Cena      | Připojištění |          |        |     |     |
|      |        | 100 / 100 mil. Kč |             | 5 %, 5 000 Kč  | 20 850 Kč | 11           | Detail   | Vybrat |     |     |
|      |        | 100 / 100 mil. Kč | CSOB        | 5 %, 5 000 Kč  | 21 960 Kč | 11           | Detail   | Vybrat |     |     |
|      | SLAVIA | 100 / 100 mil. Kč |             | 5 %, 5 000 Kč  | 22 670 Kč | 11           | Detail   | Vybrat |     | -   |
|      |        | 100 / 100 mil. Kč | SLAVIA      | 5 %, 5 000 Kč  | 23 850 Kč | 11           | Detail   | Vybrat | Q   |     |
|      | CSOB   | 100 / 100 mil. Kč |             | 5 %, 5 000 Kč  | 23 990 Kč | 11           | Detail   | Vybrat |     | PDF |
|      |        | 100 / 100 mil. Kč |             | 5 %, 5 000 Kč  | 24 900 Kč | 11           | Detail   | Vybrat |     |     |
|      |        | 100 / 100 mil. Kč | Kooperativa | 5 %, 5 000 Kč  | 25 850 Kč | 11           | Detail   | Vybrat |     |     |
|      |        | 100 / 100 mil. Kč | SLAVIA      | 5 %, 5 000 Kč  | 26 850 Kč | 11           | Detail   | Vybrat |     |     |
|      |        | 100 / 100 mil. Kč | CSOB        | 5 %, 5 000 Kč  | 27 850 Kč | 11           | Detail   | Vybrat |     | 6   |
|      |        | 100 / 100 mil. Kč | Kooperativa | 5 %, 5 000 Kč  | 30 850 Kč | 11           | Detail   | Vybrat |     |     |
|      | _      |                   |             |                |           | _            |          |        |     |     |
|      |        |                   |             |                |           |              |          |        |     |     |
|      |        |                   |             |                |           |              |          |        |     |     |
|      |        |                   |             |                |           |              |          |        |     |     |

# POROVNÁNÍ A ZOBRAZENÍ NABÍDEK

Můžete si **vygenerovat nabídku v PDF** formátu.

Nově máte možnost odeslat odkaz s proklikem na nabídku přímo z nástroje.

Můžete si vybrat **jen některé nabídky**.

Nebo si je jedním klikem **označit všechny**.

Či si zobrazit **informace od pojištoven**.

| BT Neživot   |              |                     |                        |           |                             |                             |                             | С <mark>Р</mark> ТМ            |
|--------------|--------------|---------------------|------------------------|-----------|-----------------------------|-----------------------------|-----------------------------|--------------------------------|
| Domů         |              |                     |                        |           |                             |                             |                             |                                |
| Pojistník    | Rekapitulac  | e                   |                        |           |                             |                             |                             |                                |
| Vozidlo      | POV          | Balíček<br>Standard | HAV                    | Balíček   | Spoluúčast<br>3% / 3 000 Kč | Cena POV<br>10 200 Kč / rok | Cena HAV<br>29 000 Kč / rok | Připojištění<br>2 000 Kč / rok |
| Parametry    | Celkové ročn | í pojistné          | WERNA PESITANCE (INSUP |           |                             |                             |                             | 41 200 Kč / rok                |
| Nabídky      | Celkové ročn | í pojistné včetně s | slev                   |           |                             |                             |                             | 36 560 Kč / rok                |
| Rekapitulace | Výše splátky | pojistného dle sje  | dnané četnost          | i placení |                             |                             |                             | × / rok                        |
| Dokumenty    |              |                     |                        |           |                             | 4                           | 3 0 4 7                     | KC / rok                       |
|              |              |                     |                        |           |                             |                             | O's shared and              |                                |
|              |              |                     |                        |           |                             |                             | Sjednat poj                 | Isteni                         |
|              |              |                     |                        |           |                             |                             |                             |                                |
|              |              |                     |                        |           |                             |                             |                             |                                |
|              |              |                     |                        |           |                             |                             |                             |                                |
|              |              |                     |                        |           |                             |                             |                             |                                |
|              |              |                     |                        |           |                             |                             |                             |                                |

# REKAPITULACE A SJEDNÁNÍ OBCHODU

Po odsouhlasení klientem se dostanete do závěrečné části před odesláním. Zde jsou zrekapitulované veškeré údaje, které budou na smlouvě. **Vše zkontrolujte**, a jestli je vše v pořádku, dejte **Sjednat pojištění**.

| C TM                             |
|----------------------------------|
| C TM                             |
| C. TM                            |
| Kooperativa<br>Tan isaan isa     |
| Kooperativa<br>Tan inaan Jan     |
| Kooperatina<br>manimum iter      |
| Kooperativa<br>Team Insuer Face  |
| Kooperativa<br>Views Issand Coor |
| Vices lonace Geor                |
|                                  |
|                                  |
|                                  |
| HAV                              |
|                                  |
|                                  |
|                                  |
|                                  |
|                                  |
| ehled obchodů 🏾 🏠                |
|                                  |
|                                  |
|                                  |
|                                  |
|                                  |
|                                  |
|                                  |
| əhled c                          |

### **DOKUMENTY K OBCHODU**

Potvrzením *Sjednání* pro Vás veškerá administrativa končí. **Dokumenty jsou klientovi automaticky odeslány a smlouva vzniká zaplacením**.

Záznam z jednání a pojistná smlouva se rovněž **automaticky uloží na Broker Trust**.

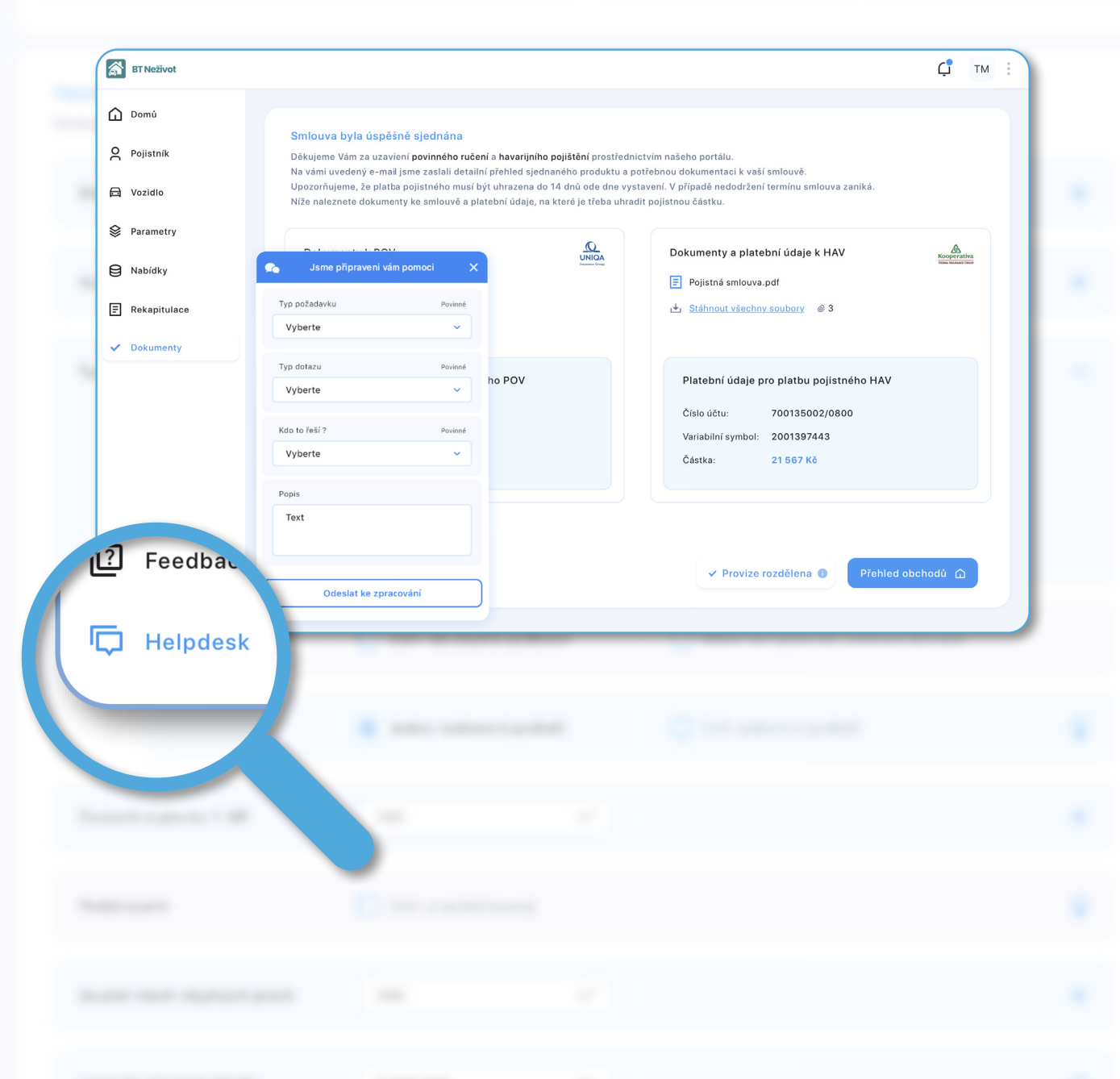

# TECHNICKÁ PODPORA APLIKACE

V levém dolním rohu máte k dispozici podporu. Je to **nejrychlejší cesta k vyřešení Vašeho požadavku**. Stačí kliknout na ikonu a napsat svůj dotaz, či požadavek.